# **GUIDE TO PHOTOCOPYING**

## **G**ENERAL INFORMATION

The copier on the ground floor:

- supports only black and white copying,
- does not support scanning,
- accepts both TCard and cash for payment.

The copiers on the first and second floors:

- allow black & white and colour copying,
- support scanning,
- only accept TCard.

### PRICES

- black and white: 15¢/page,
- colour copies: 50¢/page,
- scanning: free.

## INSTRUCTIONS

Insert TCard into thereader labelled COPYONLY.

| 2 | Press FUNCTION CLEAR |  |
|---|----------------------|--|
| 2 | FUNCTION CLEAR       |  |
|   |                      |  |

Select **COPY**.

Usin selec pape fits tl

Using the touchpad, select the appropriate paper tray that best fits the size of the original.

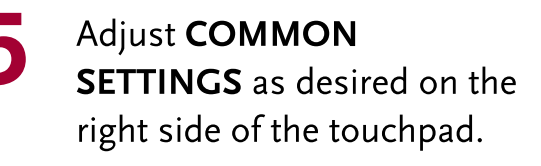

If you have adjusted **COMMON SETTINGS** press OK to leave the menu.

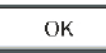

- Use the keypad to input the number of copies that you want.
- Press **START**.

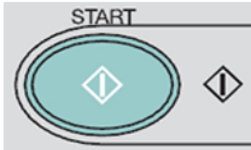

## COMMON SETTINGS

#### Simplex / Duplex:

Simplex (or single-sided) is the default for copying. Change to 2-sided for double-sided copying.

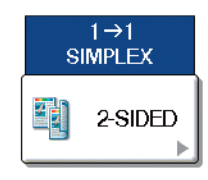

**Black & White / Full Color:** Toggles colour settings. (Auto-colour not available).

#### Zoom:

This setting adjusts the ratio of size between the copy and the original. For example, 50% zoom will make the copy 50% smaller.

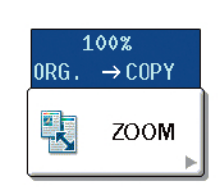

#### Contrast:

(Beneath color settings). Adjusts the contrast levels.

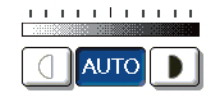